## 3.2 Internal function key

| Key<br>"MENU" | Key<br>"VOL +" | Key<br>"VOL-" | Key<br>"CH+" | Key<br>"CH-"<br>▼ | Key<br>"Input" | DC<br>power | AC<br>Power | functions     |
|---------------|----------------|---------------|--------------|-------------------|----------------|-------------|-------------|---------------|
|               |                |               | 0            |                   |                |             | 0           | Factory Reset |
|               |                |               |              |                   |                | $\bigcirc$  | 0           | Power Lock    |
| 0             |                |               |              |                   |                |             | 0           | OSD Lock      |
|               |                |               |              |                   | $\bigcirc$     |             | 0           | Burn in mode  |
|               |                |               |              | $\bigcirc$        |                |             | $\bigcirc$  | Factory mode  |

Combination (Short-cut) Keys: A set of combination keys has been pre-defined for use when the OSD is not active:

- ⇒ FACTORY RESET
- : "Up key" + AC power on
- $\Rightarrow$  POWER LOCK
- : "Power key" + AC power on

: "Input key" + AC power on

: "Down key" + AC power on

- ⇒ OSD LOCK : "Menu key" + AC power on
- $\Rightarrow$  FACTORY BURN IN MODE
- ⇒ FACTORY MODE
- DRA for RGB
- DRA for YPbPr
- Cool color
- Normal color
- User color
- Y/C delay (3D)

FACTORY RESET → Shall reset all functions to their factory default, including resetting of parental control password.
 POWER LOCK → Shall enable the monitor to automatically "TURN ON" in case AC power is cut, then restored.
 OSD LOCK → Shall disable the OSD in cases where it's not desired for user to further modify settings.

FACTORY BURN IN MODE → Shall enter Factory Burn in mode. No Consumer Application Expected

### FACTORY MODE

| DRA for RGB $\rightarrow$   | RGB Reset,-     |                                                            |
|-----------------------------|-----------------|------------------------------------------------------------|
| DRA for YPbPr $\rightarrow$ | YPbPr Reset,    |                                                            |
| COOL color $\rightarrow$    | Setting 13000°K | $0.270 \pm 0.030$ , $0.272 \pm 0.030$ color temperature.   |
| NORMAL color $\rightarrow$  | Setting 10000°K | 0.281±0.030, 0.288 ±0.030 color temperature.               |
| User color $\rightarrow$    | Setting 9300°K  | $0.285 \pm 0.030$ , $0.294 \pm 0.030$ color temperature.   |
| Y/C delay (3D) →            | Setting 3D Comb | filter Y/C delay(Value range :1~15; default value : $8$ ). |

# 3.3 OSD Functions

All the function settings for your product are controlled either via the remote control or using the bottom control keys on the front panel. to display the OSD main menu, press Menu button on the front control keys or the MENU key on the remote control. Use  $\langle / \rangle$  arrow keys to toggle the sub OSD menu display (PICTURE >> AUDIO >> SOURCE >> GRAPHIC >> TV >> CLOCK >> SETUP). Use into select the details of each sub OSD Menu,

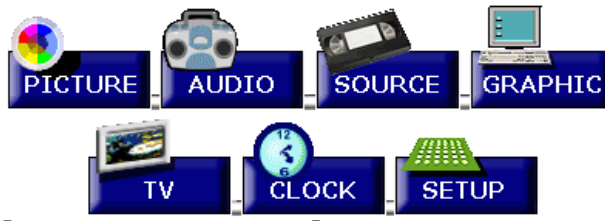

Main Menu

Into the Sub menu, press Input on the front control keys or the ENTER key on the remote control.

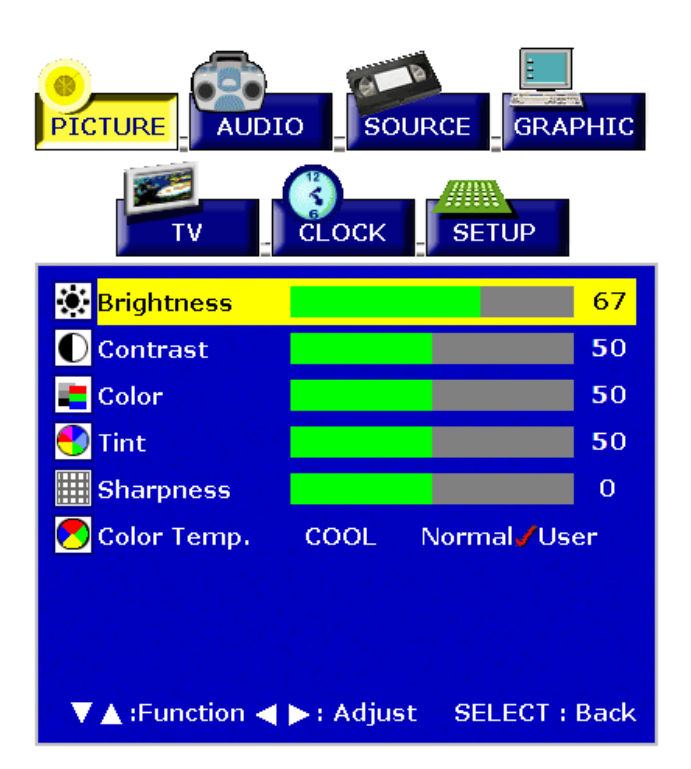

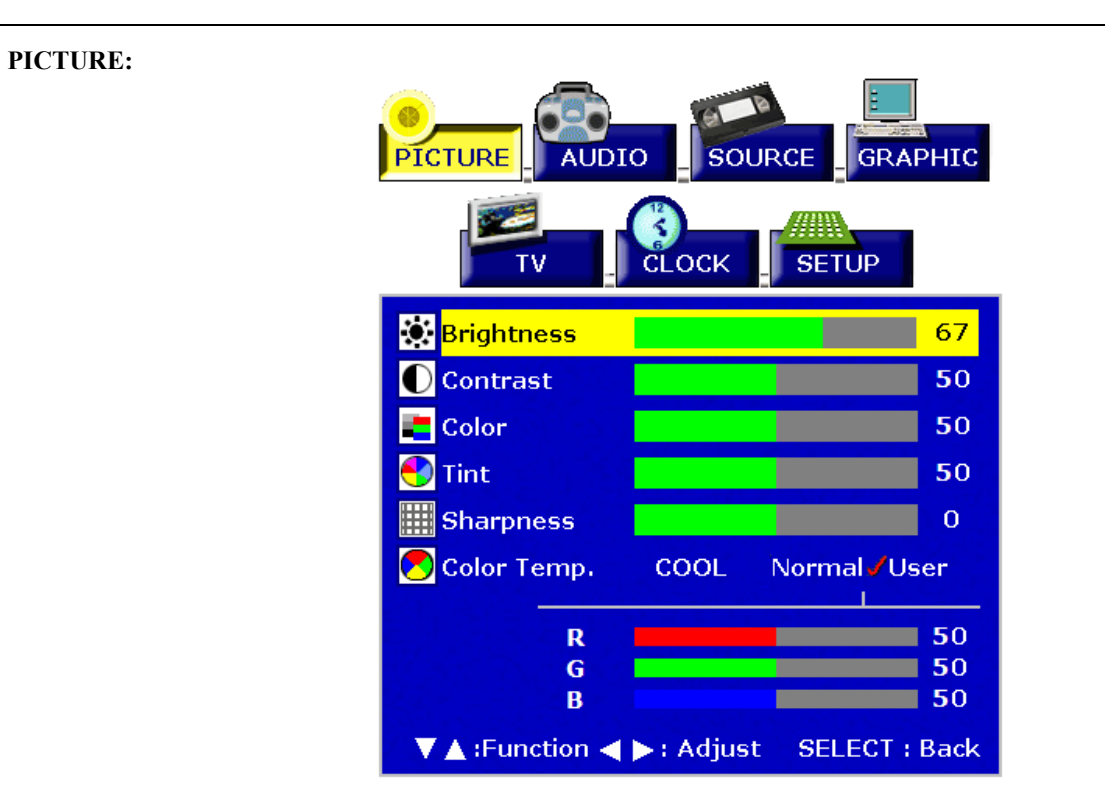

# PICTURE

| Function Name | Explanation                                             |
|---------------|---------------------------------------------------------|
| Brightness    | Brightness Adjustment                                   |
| Contrast      | Contrast Adjustment                                     |
| Color         | Color Adjustment                                        |
| Tint          | Tint Adjustment                                         |
| Sharpness     | Sharpness Adjustment                                    |
| Color Temp    | Color Temp Adjustment (Cool, Normal, User) <del>.</del> |

# AUDIO:

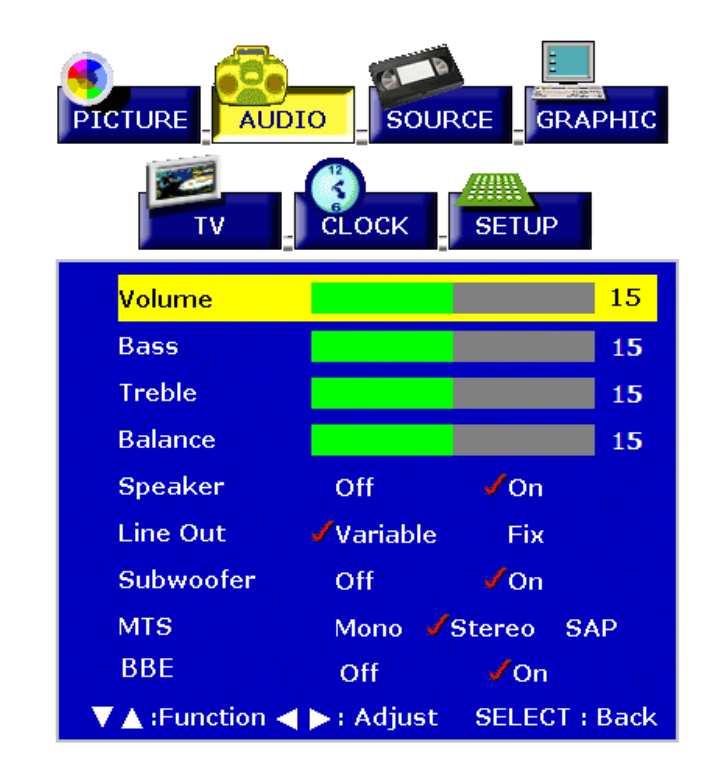

AUDIO

| Function Name | Explanation                                                              |  |  |
|---------------|--------------------------------------------------------------------------|--|--|
| Volume        | Volume Adjustment                                                        |  |  |
| Bass          | Bass Adjustment                                                          |  |  |
| Treble        | Treble Adjustment                                                        |  |  |
| Balance       | Balance Adjustment                                                       |  |  |
| Speaker       | Turn Speaker OFF or ON                                                   |  |  |
| Line Out      | Sets Line Out Level to a. Variable: Sound level will change with Volume. |  |  |
|               | b. Fixed: Sound level remains constant.                                  |  |  |
| Subwoofer     | Turn Subwoofer OFF or ON                                                 |  |  |
| MTS           | MTS Selection                                                            |  |  |
| W115          | NOTE: This function is dependent on type of broadcast being received.    |  |  |
| BBE           | Turn BBE ON or OFF                                                       |  |  |

#### **SOURCE:** PICTURE GRAPHIC AUDIO SOURCE 2.4 CLOCK SETUP τv Main Screen AV1 Sub Screen YPbPr Audio From Main Screen **Display Mode** PIP Wide Mode Aspect Aspect **PIP** Aspect PIP H.POS 4 PIP V.POS 4 **PIP Size** 0 ▼ ▲ :Function ◀ ► : Adjust SELECT : Back

### SOURCE

| <b>Function Name</b> | Explanation                                                                                                    |
|----------------------|----------------------------------------------------------------------------------------------------|
| Main Screen          | Select main screen sources                                                                                                    |
|                      | $(TV \Rightarrow AV1 \Rightarrow AV2 \Rightarrow S-VIDEO1 \Rightarrow S-VIDEO2 \Rightarrow YPbPr \Rightarrow YCbCr \Rightarrow RGB$<br>$\Rightarrow DVI \Rightarrow AV3)$ |
| Sub Screen           | Select sub screen sources                                                                                                    |
|                      | $(OFF \Rightarrow TV \Rightarrow AV1 \Rightarrow AV2 \Rightarrow S-VIDEO1 \Rightarrow S-VIDEO2 \Rightarrow YCbCr \Rightarrow AV3)$                                        |
| Audio From           | Select main screen or sub-screen audio sources                                                                                                    |
|                      | Full => PIP => POP                                                                                                    |
| Display Mode         | Full: Normal.                                                                                                    |
| Display would        | PIP: Displays selected Sub Screen within the Main Screen.                                                                                                    |
|                      | POP: Displays selected Sub Screen next to the Main Screen.                                                                                                    |
| Wide Mode            | Aspect => Wide =>1:1                                                                                                    |
| PIP Aspect           | Aspect => Wide                                                                                                    |
| PIP H-POS            | Sub Screen display H-Position adjustment                                                                                                    |
| PIP V-POS            | Sub Screen display V-Position adjustment                                                                                                    |
| PIP Size             | Sub Screen display Size adjustment                                                                                                    |

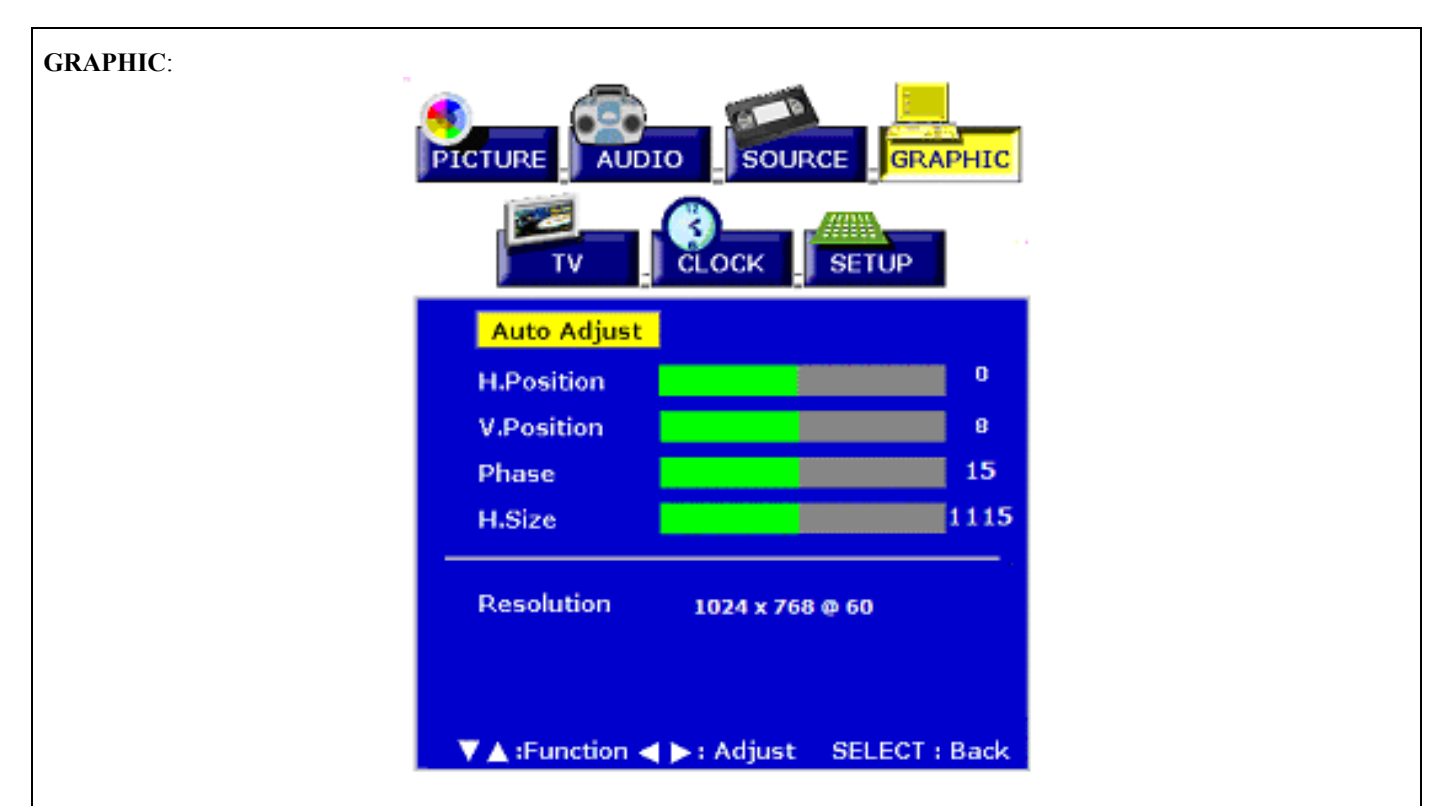

# GRAPHIC

| Function Name | Explanation                                   |
|---------------|-----------------------------------------------|
| Auto Adjust   | Auto Adjust the Horizontal Phase of the image |
| H. Position   | Horizontal Position on the image adjustment   |
| V. Position   | Vertical Position on the image adjustment     |
| Phase         | Phase adjustment                              |
| H. Size       | Clock adjustment                              |
| Resolution    | Display Source Resolution and Frequency       |

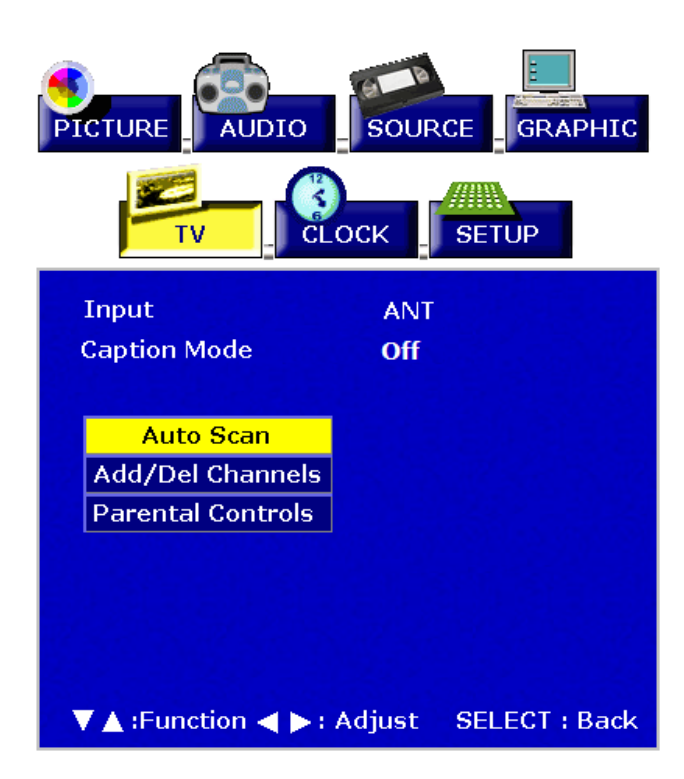

TV:

TV

| Function Name     | Explanation                                                          |
|-------------------|----------------------------------------------------------------------|
| Input             | Select TV Source Type<br>(ANT => Cable => HRC => IRC)                |
| Caption Mode      | Turn the Close Caption OFF or CC1, CC2, CC3, CC4, TT1, TT2, TT3, TT4 |
| Auto Scan         | Auto Scan on TV Channels                                             |
| Add/Del Channels  | Add / Delete the selected TV channel                                 |
| Parental Controls | Adjust parental control settings.  Password  **** OK  Verify OK      |
| Password Edit     | New Code 1111 Confirm 1111 OK                                        |
|                   | Change Password                                                      |
| TV Rating         | $\begin{array}{cccccccccccccccccccccccccccccccccccc$                 |
|                   | SHEET 42 TO                                                          |

|                | U: Unblock                                  |   |  |  |  |
|----------------|---------------------------------------------|---|--|--|--|
|                | <<< AGE >>>                                 |   |  |  |  |
|                | TV Y: All Children                          |   |  |  |  |
|                | TV Y7: Directed to Older Children           |   |  |  |  |
|                | TV G: General Audience                      |   |  |  |  |
|                | TV PG: Parental Guidance Suggested          |   |  |  |  |
|                | TV 14: Parents Strongly Cautioned           |   |  |  |  |
|                | TV MA: Mature Audience Only                 |   |  |  |  |
|                | <<< CONTENT >>>                             |   |  |  |  |
|                | FV: Fantasy Violence                        |   |  |  |  |
|                | V: Violence                                 |   |  |  |  |
|                | L: Stronger Language                        |   |  |  |  |
|                | S: Sexual Shuanon<br>D: Suggestive Dialogue |   |  |  |  |
|                |                                             |   |  |  |  |
| MPAA Rating    | GU                                          |   |  |  |  |
| (Movie Rating) | PG U                                        |   |  |  |  |
| (Wovie Rating) | PG - 13 U                                   |   |  |  |  |
|                |                                             |   |  |  |  |
|                | NC - 17 0                                   |   |  |  |  |
|                | XU                                          |   |  |  |  |
|                | B: Block                                    |   |  |  |  |
|                | U: Unblock                                  |   |  |  |  |
|                | G: General audience                         |   |  |  |  |
|                | PG: Parental Guidance suggested             |   |  |  |  |
|                | PG 13: Parents strongly cautioned           |   |  |  |  |
|                | R: Restricted                               |   |  |  |  |
|                | NC 17: No one 17 and under admitted         |   |  |  |  |
| 1              | X: Adult audience only                      | 1 |  |  |  |

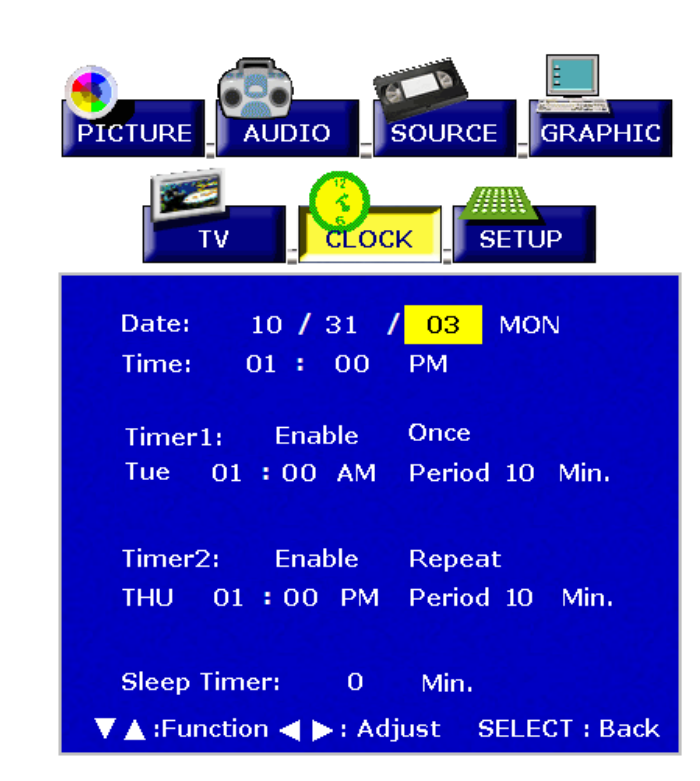

**CLOCK:** 

Clock

| Function<br>Name | Explanation                                                                   |
|------------------|-------------------------------------------------------------------------------|
| Date             | Display present date in MM/DD/YY format                                       |
| Time             | Display present time                                                          |
| Timer1           | Set the time and duration for the monitor to automatically turn on.           |
| Timer2           | Set the time and duration for the monitor to automatically turn on.           |
| Sleep Timer      | Set Time to turn OFF the unit                                                 |
|                  | (0> 5 min> 10 min> 15 min> 20 min> 25 min> 30 min> 35 min> 40 min> 45 min> 50 |
|                  | min> 55 min> 60 min> 65 min> 70 min> 75 min> 80 min> 85 min> 90 min> 95 min   |
|                  | > 100 min> 105 min> 110 min> 115 min> 120 min)                                |

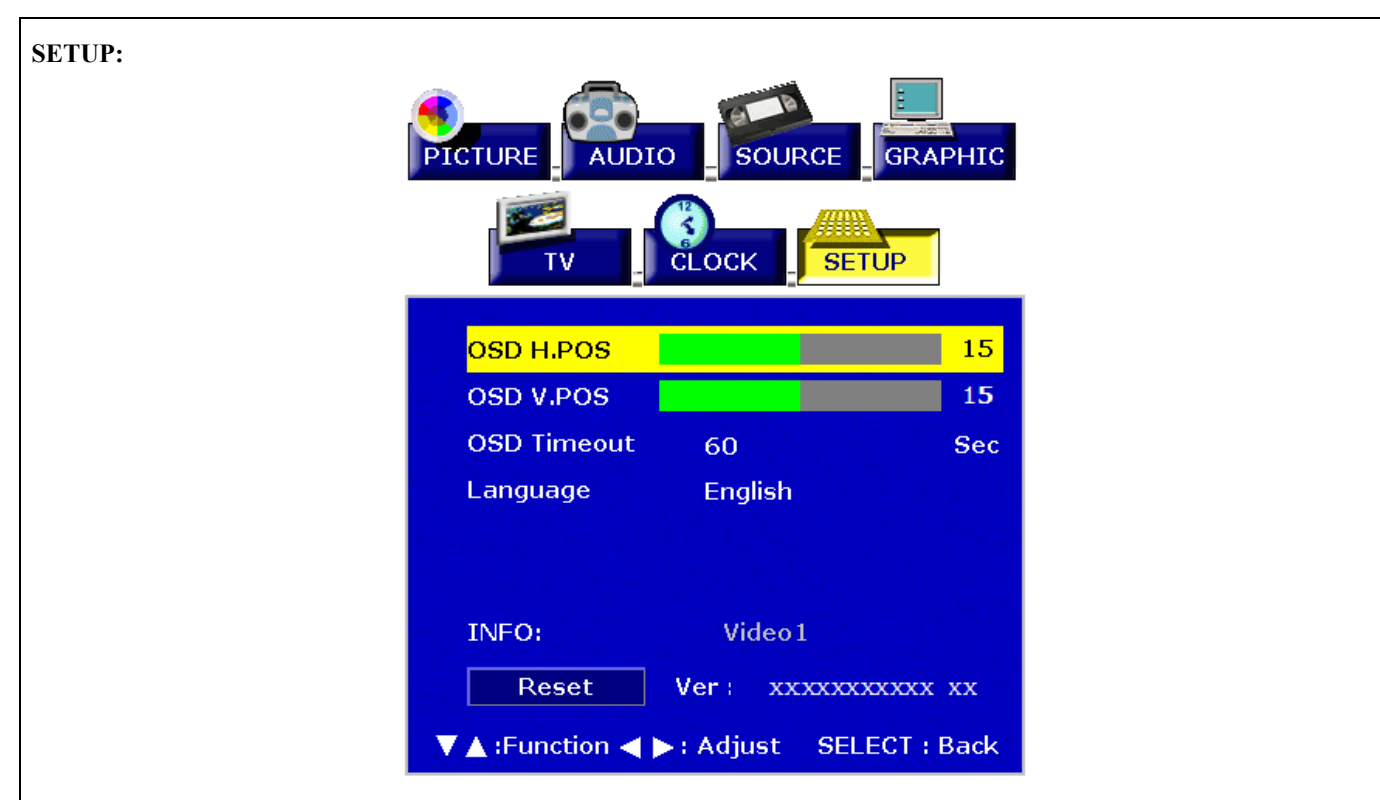

SETUP

| <b>Function Name</b> | Explanation                           |  |
|----------------------|---------------------------------------|--|
| OSD H-POS            | OSD Horizontal Position adjustment    |  |
| OSD V-POS            | OSD Vertical Position adjustment      |  |
| OSD Timeout          | Set Time to turn OFF the OSD          |  |
| Language             | OSD language                          |  |
| INFO                 | Display Input Source, Type and Signal |  |
| Reset                | Restore factory defaults              |  |